# Additional DataSync for ServiceNow Features and Customizations

In addition to the fundamental features of DataSync for ServiceNow included in the various modules that are accessible throughout the platform, there are a few other customizations you may want to make use of. For example, you may want to clone an instance or uninstall DataSync for ServiceNow.

Explore these additional features/actions below!

#### What's on this page?

- Switch UI versions
- Clone an instance
- Uninstall DataSync for ServiceNow
- Share knowledge articles when view count changes

# Switch UI versions

There are two user interface (UI) versions you can choose from for the DataSync for ServiceNow application: Legacy UI and New (He20) UI.

The **New (He20) UI** version features an improved UI designed for the newest Helium release. It has minor changes here and there to make your experience more efficient and seamless. The **Legacy UI** version contains the previous (UI) style use in Gold release and earlier.

The UI version that you use is completely based on your own preference. However, please note that most of the instructions included throughout this docs site for our Helium release, and future releases, are based on the **New (He20) UI**.

Want to switch between the two versions?

In your ServiceNow instance, simply click the button at the bottom of the left-side panel—it will say either Switch to Legacy UI or Switch to New UI, depending on the version you're currently using.

**NOTE**: Another way to check what UI version your instance is using is to check the heartbeat outbound message. The attribute field will contain the UI version, i.e. ui=He20, ui=legacy.

#### Go to top of page

# Clone an instance

Cloning an instance is done via the ServiceNow interface. Please visit this page for information and instructions on doing so.

When cloning an instance, we have provided default exclude and retention definitions which work for most. Some of the information below is concealed—follow the "click to reveal" buttons to expand and reveal the contents!

#### **Clone exclusion**

The following are tables that are marked for the clone to exclude:

## Click to reveal

| Table                 | Display Name         | Short Description Comport                                                   |          |
|-----------------------|----------------------|-----------------------------------------------------------------------------|----------|
| u_psp_table_map       | PSP Table Maps       | Definitions for inbound and outbound table mappings                         | DataSync |
| u_psp_table_field_map | PSP Table Map Fields | Fields included in table maps                                               | DataSync |
| u_psp_queues          | Queue Definitions    | Queue definitions for Sharing/Subscribing to Perspectium Message Bus queues | DataSync |
| u_psp_imp_alert       | Import Alert         | Import Set table of inbound alerts                                          | DataSync |
| u_psp_alerts          | Alerts               | Perspectium Alerts                                                          | DataSync |

| psp_replicate_conf         | Replication Configurations     | Configurations for Dynamic Sharing and Subscribing DataSync |          |
|----------------------------|--------------------------------|-------------------------------------------------------------|----------|
| psp_out_message            | Outbound Messages              | Outbound Message Queue DataSync                             |          |
| psp_in_message             | Inbound Messages               | Inbound Message Queue DataSyr                               |          |
| psp_bulk_share             | Bulk Share                     | Bulk Shares DataSyr                                         |          |
| u_psp_scheduled_bulk_share | Scheduled Bulk Shares          | Scheduled Bulk Share definition Da                          |          |
| u_psp_log_message          | Logs                           | Perspectium Log Messages                                    | DataSync |
| u_psp_message_set_activity | Message Set Activity           | Message Set transactions                                    |          |
| u_psp_properties           | PSP Properties                 | Perspectium Properties                                      | DataSync |
| u_psp_data_cleaner         | Perspectium Data Cleaner       | Perspectium data cleaner rules DataSyr                      |          |
| u_psp_sit_template         | Situation Template             | Observer Alert Situation Templates                          | Observer |
| u_psp_situations           | Observer Situations            | Situation transactions generated from alerts                | Observer |
| psp_follow_transaction     | Follow Transaction Definitions | Observer Follow Transactions Definitions                    | Observer |
| psp_event_subscription     | Event Subscription Definitions | Observer Event Subscription Definitions                     | Observer |
| u_psp_actions              | Perspectium Actions            | Observer Action Definitions                                 | Observer |

## **Clone preservation**

The following are tables that are marked for the clone to preserve on the target instance:

## Click to reveal

| Table                      | Display Name               | Short Description                                                             | Component |
|----------------------------|----------------------------|-------------------------------------------------------------------------------|-----------|
| u_psp_table_map            | PSP Table Maps             | Definitions for inbound and outbound table mappings Data                      |           |
| u_psp_table_field_map      | PSP Table Map Fields       | Fields included in table maps Da                                              |           |
| u_psp_queues               | Queue Definitions          | Queue definitions for Sharing/Subscribing to Perspectium Message Bus queues D |           |
| psp_replicate_conf         | Replication Configurations | ons Configurations for Dynamic Sharing and Subscribing Dat                    |           |
| psp_bulk_share             | Bulk Share                 | Bulk Shares DataSy                                                            |           |
| u_psp_scheduled_bulk_share | Scheduled Bulk Shares      | Scheduled Bulk Share definition DataS                                         |           |
| u_psp_properties           | PSP Properties             | Perspectium Properties                                                        | DataSync  |

The Perspectium Properties are retained, so connectivity to the Message Bus works when the cloned instance is brought up.

## **Script execution**

When cloning an instance, we recommend for you to Stop All Jobs. This will stop any data from being posted during this clone. It should also prevent Scheduled Jobs from kicking off on the target instance until you manually enable them.

## Exclude audit and log data

When requesting a clone of a ServiceNow instance, you will need to select the **Exclude audit and log data** option to not clone Perspectium tables and their data. Though the Perspectium tables are listed in **Exclude Tables** list, per the **Exclude audit and log data** option's description, this option also needs to be selected for this list to be honored.

## Post clone steps

Once you have cloned an instance, we highly recommend that you follow these steps to ensure that the clone did not impact any Perspectium replication:

- 1. Make sure your Perspectium properties are in order by going to the table directly (u\_psp\_properties).
- 2. Reset dynamic share business rules to ensure that they are cleaned and recreated as necessary.
- 3. Verify data cleaner records exist. If they don't, run Perspectium finish install scripts again. Additionally, if you have made any changes to these records in your original instance, add them in your cloned instance.

- 4. Restart jobs in order to re-enable the Perspectium application for sharing and subscribing to data.
- 5. Validate data transfer by performing a small bulk share or dynamic share to make sure that the data is leaving the instance.

### Protections against cloning for Perspectium properties

The **PSP Properties** table will have a field called **Instance Created On**. This field will be automatically populated when finish install is executed with all the other default Perspectium Property fields. The finish install script will also clean up any duplicated properties and keep only the properties that belong to the current working instance.

A Post Clone Cleanup Script will automatically run after your instance has been cloned. The script will query the existing Perspectium Properties table and delete any of the records that do not have an Instance Created On field matching the current instance.

#### Go to top of page

# Uninstall DataSync for ServiceNow

The **Uninstall** module (**Perspectium** > **Uninstall**) ensures easy and secure removal of Perspectium application functionality from your ServiceNow instance. When uninstalling Perspectium application, all scheduled jobs, queues, bulk/dynamic share configurations, subscribe configurations, business rules, and script actions related to DataSync will first be deactivated to prevent unwanted actions and then deleted. All DataSync tables, modules, and UI pages will also be removed from your ServiceNow instance.

In order to run this module and uninstall DataSync for ServiceNow, you must install the **Perspectium Uninstall** update set in your ServiceNow instance. You can request the download link for this update set by contacting Perspectium Support.

Once you have the update set, here's what you do:

- In your ServiceNow instance, go to Perspectium > Uninstall. This will only appear if you have successfully installed the Perspectium Uninstall update set.
- 2. On the resulting page, click Confirm.

You may need to log out and then log back into your ServiceNow instance to ensure that all Perspectium modules are removed from your left side list display. Also, if any Perspectium modules were marked as favorites prior to the uninstall process, you can remove the modules by selecting the - icon on to the right of the module.

# **perspectium**

#### Uninstall

Running this will uninstall the Perspectium application on this instance.

#### What will be done:

- Stop any Perspectium jobs that are currently running.
- Delete All Scheduled Jobs.Set All Dynamic Shares to inactive and delete them.
- Set All Sharing Configurations to inactive and delete them (Bulk Shares/Scheduled
- Bulk Shares and Subscribes).Set all Shared and Subscribed Queues to inactive and delete them.
- Delete all Perspectium Business Rules.
- Delete all Perspectium Script Actions.
- Remove all Perspectium Tables.
- Bemove all Perspectium Modules.
- Remove all Perspectium UI Pages.
- Hide Perspectium Application from application navigation menu.

#### What will not be done:

 Tables, Modules, Queues, UI Pages, and sharing configurations unrelated to Perspectium will not be altered or deleted.

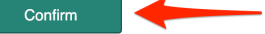

Records created by the Perspectium application in the sys\_dictionary and sys\_documentation table may remain after Perspectium application is uninstalled. They **WILL NOT** interfere with ServiceNow functionality. This feature does not uninstall the Common Document im port set tables.

Go to top of page

(i)

•

# Share knowledge articles when view count changes

ServiceNow keeps track of the views for each Knowledge Base (kb\_knowledge) article by updating the View Count (sys\_view\_count) field on the article's record each time it is viewed. However, this update is done such that no other fields are updated on the record (including system fields such as the sys\_updated\_on field) and as a result does not trigger business rules or flows (including those created by dynamic shares) to fire.

Since article views fire a **kb.view** event each time an article is viewed, you can create a ServiceNow Script Action that is triggered when this event happens. This will allow you to dynamically share out Knowledge Base articles when the view count is changed.

This is an advanced configuration, and is NOT part of standard functionality. Contact Perspectium Support for assistance if you experience any issues with the configuration.

In order to use this feature, you must install and configure DataSync for ServiceNow and create a shared queue. You must have a shared queue setup since you'll be creating a new dynamic share with a script action to carry out this task. Now, you're going to create a new dynamic share using business rules, and set it up with the following configurations:

- 1. Go to Perspectium > Perspectium Core > Shares > Dynamic Share > Create New Dynamic Share.
- 2. Select Business Rule as the dynamic share type and click Submit.
- 3. On the resulting New Record page, find and select the **Knowledge** (**kb\_knowledge**) table from the **Table** dropdown, as seen in the image below.

| Share                                                             | d He20 Standard viev  | v*j        |                                                                           |
|-------------------------------------------------------------------|-----------------------|------------|---------------------------------------------------------------------------|
| ① This dynamic s                                                  | hare is using busines | is rule to | send records out of your instance as they are created, upda               |
| General Setti                                                     | ngs                   |            |                                                                           |
| Configurations to                                                 | dynamically share S   | erviceN    | ow records as they are created, updated, and/or delete                    |
|                                                                   | Acti                  | ive        | $\checkmark$                                                              |
|                                                                   | Nar                   | ne         |                                                                           |
|                                                                   | * Tab                 | ole        | None 🔻                                                                    |
| Sharing setup                                                     |                       | up         | Q knowledge                                                               |
| Encryption method                                                 |                       |            | HP SM <u>Knowledge</u> Base<br>[cmdb_ci_appl_hp_sm_kb]                    |
| * Target queue                                                    |                       | ue         | KB Viewer [expert_panel_knowledge]                                        |
| Data Enrichment                                                   | Runtime Settings      | Sched      | Knowledge [kb_knowledge]<br>Knowledge Applied to Tasks [m2m_kb_task]      |
| ere en en en en                                                   | terre octoriga        | Geneo      | Knowledge Base [kb_knowledge_base]                                        |
| Field Conditions<br>Specify conditions for how fields are shared. |                       |            | Knowledge Category [kb_category]<br>Knowledge Category [v_st_kb_category] |

4. Check the Active box.

- 5. Check the Update box.
- 6. Complete the rest of the dynamic share setup to meet your needs, and reference this article if you need assistance doing so. When you're done, click **Submit**.
- 7. Now, go to System Policy > Events > Script Actions (type Script Actions in the filter navigator at the left.
- 8. On the resulting Script Actions page, click New, which will bring up a New Record form.
- 9. Type Perspectium Share Knowledge in the Name field.
- 10. Select kb.view from the Event name dropdown.
- 11. Check the **Active** box.
- 12. Then, fill in the Script field with the following:

```
pspShareKnowledge();
function pspShareKnowledge() {
   var pspR = new PerspectiumReplicator();
   var tableName = "kb_knowledge";
    var kbgr = new GlideRecord(tableName);
   kbgr.get('sys_id', event.instance);
   kbgr.query();
   if (!kbgr.next())
       return;
   var qc = new GlideRecord('psp_replicate_conf');
    qc.addQuery("table_name", tableName);
    qc.addQuery("sync_direction", "share");
   qc.addQuery("action_update", "true");
   qc.addQuery("active", "true");
    qc.query();
    while(qc.next()) {
        pspR.shareRecord(kbgr, tableName, 'bulk', qc.sys_id);
    }
}
```

#### 13. Click Submit.

Go to top of page